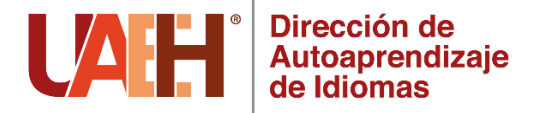

# **TUTORIAL DE PAGO EN LÍNEA**

1. Ingresar al siguiente enlace: http://sistemas.uaeh.edu.mx/daf/drf/cobroweb/index.php

2. Seleccionar el tipo de acceso:

- Si pertenece a la comunidad universitaria, ingresar número de empleado/alumno y contraseña
- De lo contrario, seleccionar "Externo" e ingresar con su correo y contraseña. Si no está registrado, en la parte inferior aparece la opción para hacerlo.

| UAH | UNIVERSID<br>COORDINAC<br>TECNOLOGÍA                      | AD AUTÓNOMA DEL ESTADO DE HIDALGO<br>CIÓN DE ADMINISTRACIÓN Y FINANZAS |
|-----|-----------------------------------------------------------|------------------------------------------------------------------------|
|     | Alumno<br>Aspirante<br>Empleado<br>Externo<br>Responsable | Acceso     Usuario:     NIP:     Iniciar sesión                        |
|     |                                                           | PREGUNTAS FRECUENTES   MANUAL DE USUARIO                               |

3. En la siguiente ventana aparecen 3 filtros para buscar el CONCEPTO A PAGAR, se deberá elegir en el apartado de Concepto: "Servicios de Idiomas" en el Centro de Costos "Dirección de Autoaprendizaje de idiomas" y en el de Programa Educativo "SIN PROGRAMA ACADEMICO"

| UAE               |                                              | RSIDAD AUTÓNOMA DEL ESTADO E<br>DINACIÓN DE ADMINISTRACIÓN Y FINAI<br>LOGÍAS DE LA INFORMACIÓN | DE HIDALGO                |
|-------------------|----------------------------------------------|------------------------------------------------------------------------------------------------|---------------------------|
| Realizar pago     | Mis lineas                                   | Preguntas frecuentes 🛛 💡                                                                       | Cerrar Sesión             |
|                   |                                              | Datos Generales                                                                                |                           |
| Bienvenido(a)     |                                              | Tipo usuario Empleado                                                                          |                           |
| Para actualizar p | resione la tecla                             | Ctrl + F5                                                                                      |                           |
|                   |                                              | Datos del Pago                                                                                 |                           |
|                   | Concepto:                                    | Servicios de Idiomas                                                                           | × *                       |
| Ce                | entro de Costo:                              | Dirección de Autoaprendizaje de Idiomas                                                        | × •                       |
| Progr             | Programa Educativo: SIN PROGRAMA ACADEMICO × |                                                                                                |                           |
|                   |                                              | Buscar                                                                                         |                           |
|                   |                                              | PREGUNTAS FRECU                                                                                | ENTES   MANUAL DE USUARIO |

4. Una vez seleccionados los conceptos, se podrá filtrar el concepto que quiera pagar en este caso " Inscripción a Autoaprendizaje" y al dar doble clic sobre el concepto seleccionado se cargará en la parte inferior de la página.

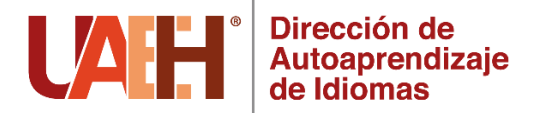

# Datos del Pago

| Concepto:           | Todos                                   | × * |
|---------------------|-----------------------------------------|-----|
| Centro de Costo:    | Dirección de Autoaprendizaje de Idiomas | × * |
| Programa Educativo: | SIN PROGRAMA ACADEMICO                  | × * |

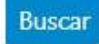

## Para seleccionar un concepto solo de un click sobre la fila.

| Concepto                                          | Programa Educativo     | Centro de Costos                              | Importe                |
|---------------------------------------------------|------------------------|-----------------------------------------------|------------------------|
| Inscripción a Autoaprendizaje<br>duracion 3 meses | SIN PROGRAMA ACADEMICO | Dirección de<br>Autoaprendizaje de<br>Idiomas | \$600.00               |
| Inscripción a Autoaprendizaje<br>duracion 4 meses | SIN PROGRAMA ACADEMICO | Dirección de<br>Autoaprendizaje de<br>Idiomas | \$800.0 <mark>0</mark> |
| Inscripción a Autoaprendizaje<br>duracion 5 meses | SIN PROGRAMA ACADEMICO | Dirección de<br>Autoaprendizaje de<br>Idiomas | \$1,000.00             |
| Inscripción a Autoaprendizaje<br>duracion 6 meses | SIN PROGRAMA ACADEMICO | Dirección de<br>Autoaprendizaje de            | \$1,200.00             |

Filtrar: Filtrar en los resultados de la tabla

Ya confirmado el concepto, así como el importe a pagar se envía la solicitud de pago, dando clic en el botón de ENVIAR.

| Cantidad | Importe  | Programa<br>Educativo     | Centro de Costos                                                           |                                                                                                    |
|----------|----------|---------------------------|----------------------------------------------------------------------------|----------------------------------------------------------------------------------------------------|
| 1        | \$600    | SIN PROGRAMA<br>ACADEMICO | Dirección de<br>Autoaprendizaje de<br>Idiomas                              | 8                                                                                                    |
|          | Cantidad | Cantidad Importe          | Cantidad Importe Programa<br>Educativo   1 \$600 SIN PROGRAMA<br>ACADEMICO | CantidadImportePrograma<br>EducativoCentro de Costos1\$600SIN PROGRAMA<br>ACADEMICODirección de<br>Autoaprendizaje de<br>Idiomas |

En la siguiente página aparecerá el concepto, así como el monto a pagar y en la parte inferior de la página las opciones posibles para el trámite como son: **pago con Tarjeta de Crédito o Débito, pago con SPEI Referenciado o imprimir la forma de pago** para dirigirse a las instituciones bancarias marcadas, directamente en ventanilla o practicaja.

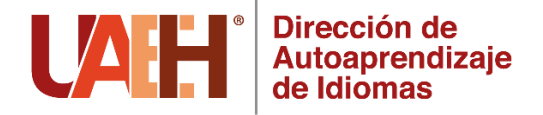

| Universidad Autoroma del Estado de Hidiago                                                                                                    | COORDINACIÓN DE ADMINISTRACIÓN<br>DIRECCIÓN DE RECURSOS FINANC                                                                                   | Y FINANZAS<br>IEROS               |  |
|----------------------------------------------------------------------------------------------------|----------------------------------------------------------------------------------------------------|-----------------------------------|--|
|                                                                                                    | 🚍 Pagos en línea                                                                                                    |                                   |  |
| Dates del pago                                                                                                    |                                                                                                    |                                   |  |
| Nombre:                                                                                                    | Concepto del pago: Inscripción a Autoaprendizaje duracion 3 meses                                                                                | <b>Monto:</b> \$ 600.00           |  |
| Forma da pajo                                                                                                    |                                                                                                    |                                   |  |
| = Tarjeta de crédito/débito in                                                                                                    | banco acepta tarjetas VISA o Master Card La transacción del pago<br>mediata No es necesario registrarse en el sitio del banco. (Nacional e Inter | se realiza de manera<br>nacional) |  |
|                                                                                                    |                                                                                                    |                                   |  |
| La orden de pago le indica la cantidad a pagar, la fecha límite de pago y las instituciones bancarias<br>donde puede realizarlo. Si necesita imprimir nuevamente su forma de pago, puede hacerlo desde<br>aquí.<br>(Nacional) |                                                                                                    |                                   |  |
|                                                                                                    |                                                                                                    |                                   |  |

Dependiendo de la opción de pago seleccionada aparecerán las formas de pago correspondientes:

### Pago con Tarjeta de Crédito o Débito

Si selecciona la opción de **pago con tarjeta de crédito o débito**, la página lo redireccionará a una plataforma de Banorte, donde deberá colocar los datos de su plástico para proceder con el pago. Es importante asegurarse de tener las ventanas emergentes desbloqueadas para realizar este pago ya que al finalizar el pago la página arrojará el comprobante del mismo y si las ventanas están bloqueadas dicho comprobante se perderá.

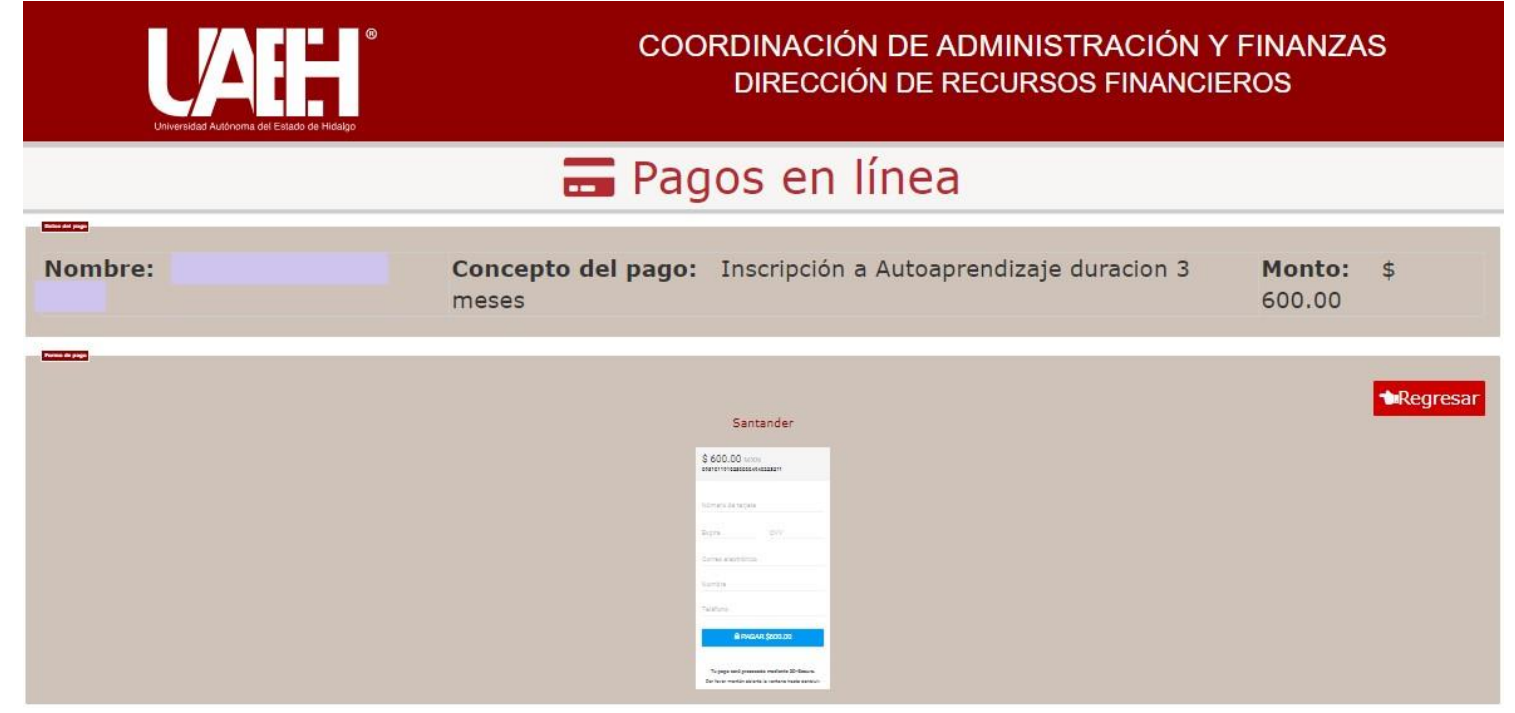

#### Pago con SPEI Referenciado

Al seleccionar esta forma de pago, podrá realizar el pago desde su banca móvil o banca electrónica. El sistema le arrojará una forma de pago con la clabe interbancaria a donde se deberá hacer el depósito, así como la referencia de pago que deberá ir de manera **obligatoria** en el apartado de concepto o descripción, dependiendo de su banco.

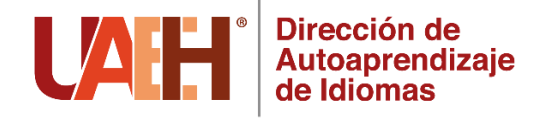

|                                                                                                    | UNIVERSIDAD AUTÓNOMA DEL ESTADO DE<br>HIDALGO                                                                                                    |
|----------------------------------------------------------------------------------------------------|----------------------------------------------------------------------------------------------------|
|                                                                                                    | 41 4 41 494                                                                                                    |
|                                                                                                    | Abasolo No. 600                                                                                                    |
|                                                                                                    | Col. Centro, C.P. 42000                                                                                                    |
|                                                                                                    | Pachuca, Hgo.                                                                                                    |
| Universidad Autónoma del Estado de Hidalgo                                                                                                    | R.F.C.: UAE 610303 799                                                                                                    |
| PAGO POR SP                                                                                                    | EI REFERENCIADO                                                                                                    |
| Inscripción a Autoapre                                                                                                    | endizaje duracion 3 meses                                                                                                    |
| Línea de pago: 09310119102300004940228211                                                                                                    |                                                                                                    |
| Nombre:                                                                                                    |                                                                                                    |
| SIN PROGRAMA ACADEMICO                                                                                                    |                                                                                                    |
| Dirección de Autoaprendizaje de Idiomas                                                                                                    |                                                                                                    |
| Ciclo Escolar:                                                                                                    |                                                                                                    |
| Datos para                                                                                                    | alta de cuenta                                                                                                    |
| Beneficiario o nombre de Cliente: UNIVERSIDAD A<br>RFC: UAE610303799                                                                                                    | UTONOMA DEL ESTADO DE HIDALGO                                                                                                    |
| Cuenta CLABE: 014290655068538668                                                                                                    |                                                                                                    |
| Cuenta Bancaria: 65506853866                                                                                                    |                                                                                                    |
| Banco: Santander                                                                                                    |                                                                                                    |
| Datos para u                                                                                                    | proceso de Pago                                                                                                    |
|                                                                                                    |                                                                                                    |
| *Seleccione la Clabe Interbancaria activa: 0142906                                                                                                    | 55068538668                                                                                                    |
| Banco: Santander                                                                                                    |                                                                                                    |
| Baferansia Numérica: 9999 (ansienal)                                                                                                    |                                                                                                    |
| Referencia Rumenca. 3333 (opcionar)                                                                                                    |                                                                                                    |
| *En concepto de pago: ESCRIBIR ÚNICAMENTE L                                                                                                    | A LÍNEA DE PAGO                                                                                                    |
| Ejemplo: Concepto de pago: 09310119102                                                                                                    | 300004940228211                                                                                                    |
|                                                                                                    |                                                                                                    |
| "Importe: \$ 600.00 M.N. Fecha limite de pago (aaa                                                                                                    | a/mm/dd): 2023/10/24                                                                                                    |
| * Dato obligatorio                                                                                                    |                                                                                                    |
| Fechs y Hors de Registro: 2023/10/19 11:04:09<br>Fechs y Hors de Impresión: 2023/10/19 11:13:12                                                                                |                                                                                                    |
| Ajustanse a horaritos de Banco de Milosco (Lunes a viernes de 09-00 a 17-30) para rea                                                                                          | itzer dicho SPEI o pago.                                                                                                    |
| Note: Una vez que realica la transferencia, su servicio de banca electónica alerrore n<br>termina ya que la referencia debe ser validada y esto sucade una vez que Santander n | edificanti que la transacción flas exitosa, sin embargo, el proceso de Santander PRINT aún no<br>recibe la información enviade por au Banco. Por lo anterior le pedirica tomer en cuenta que: |
| * Si la Referencia fue incorrecta, la tratalerencia setà rechazada y en máxim                                                                                                  | no 30 minutos su divero será devuello a la mama cuanta un que se originó la transferencia                                                                                                    |
| Para SPEI: Causa 13- Bereficiario NO reconoce el pago                                                                                                    |                                                                                                    |
| Para TEF: Causa 01 Cuenta inscitatoria                                                                                                    |                                                                                                    |
| Si lo desea, puede malizar nuevemente la transferencia asegurando que la referencia                                                                                            | ness la correcta.                                                                                                    |
| 02021 Universidad Au                                                                                                    | tónoma del Estado de Hidalgo                                                                                                    |
|                                                                                                    |                                                                                                    |

NOTA: Existe un manual o ejemplo con el cual usted podrá guiarse, mismo que se encuentra en la 3ra ventana de la opción de pago SPEI referenciado.

#### Imprimir Forma de Pago

Si desea hacer el pago directamente en alguna institución bancaria, deberá seleccionar **Imprimir Forma de Pago**. El sistema le arrojará una forma de pago con opciones de diversos bancos para dirigirse a pagar en ventanilla o practicaja del banco convenido.

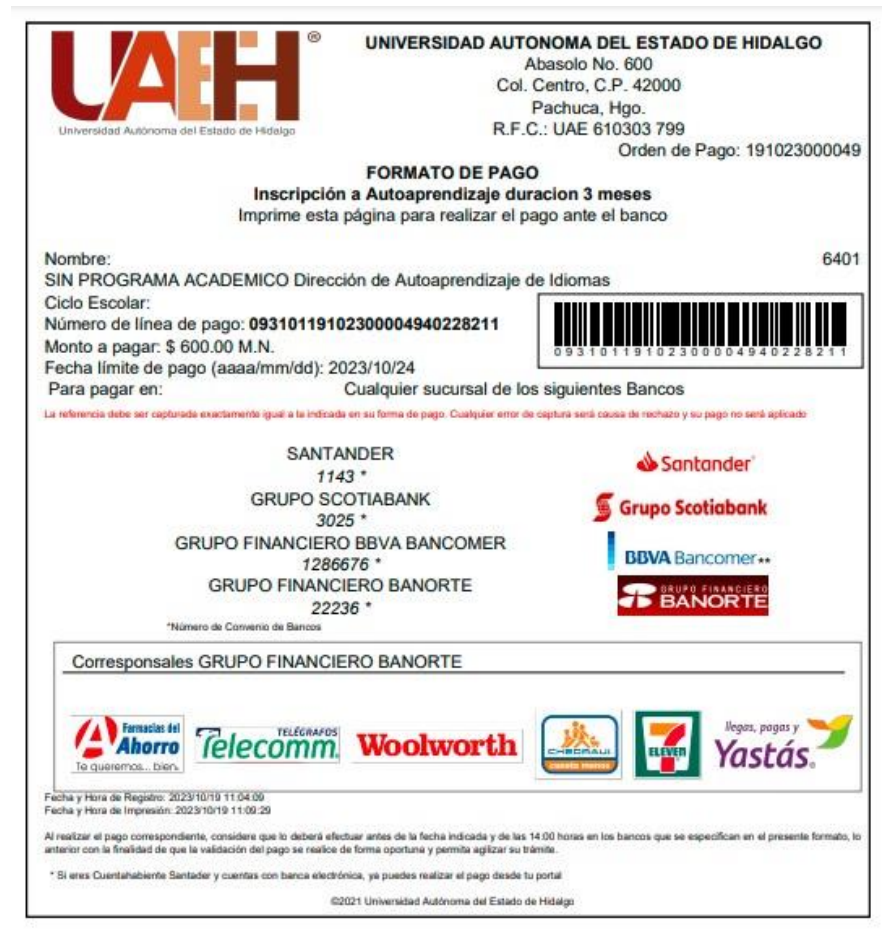

iii<u>IMPORTANTE</u>!!! Conservar el recibo de pago que será requerido para la realización del trámite.